# Control

### Control4® MyHome™ Setup Guide for Homeowners

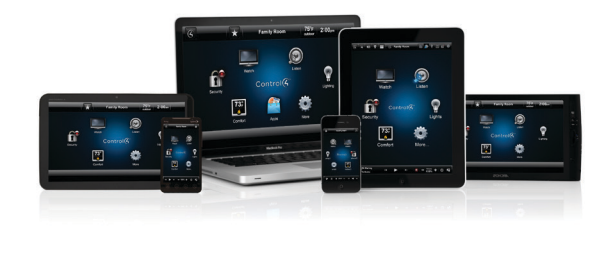

#### Introducing Control4 MyHome

Control4 MyHome apps allow you to interact and manage with your Control4 system from popular mobile devices or on a PC or Mac<sup>®</sup>.

This guide will show you:

- Supported devices and system requirements
- MyHome licensing
- How to download and connect a MyHome app
- Troubleshooting tips

## Supported Devices and System Requirements

- Control4 MyHome iPad®
  - iOS 5 or later
  - Control4 OS 2.0.1 or later
- Control4 MyHome iPhone®/iPod touch®
  - iOS 5 or later
  - Control4 OS 2.0.1 or later
- Control4 MyHome Android®
  - Android 2.2 or later with screen resolution of 480 x 320 or greater
  - Control4 OS 2.1 or later
  - Rooted Android devices are not supported.

- Control4 MyHome PC/Mac®
  - PC or Mac with Adobe Air 2.5.1
  - Control4 OS 2.0.1 or later

#### MyHome Licensing

Beginning in April 2013, a MyHome site license is included with new controller purchases. If you purchased your controller prior to April 2013, please contact your dealer about licensing.

#### Control4 Account

Prior to setting up the MyHome app, you need a Control4 account with an accompanying email address and password. If you do not know the email address for your Control4 account, please contact your dealer. If you have forgotten your password, please visit my.control4.com and follow the steps to reset your password. If you've never created a Control4 account or registered a controller, see "Creating an Account and Registering the Controller" in the *Control4 System User Guide* on the Residential page at www.control4.com.

#### Download the App

- Launch your mobile device and visit the appropriate app store for your device. Search for Control4 MyHome. On a PC/Mac download the app from your account at my.control4.com.
- 2 Where provided, follow the online instructions to download the app(s).

## Set Up the MyHome App for the First Time

To connect to the system for the first time, follow the steps below (see the figures on the next page).

1 Launch the MyHome app.

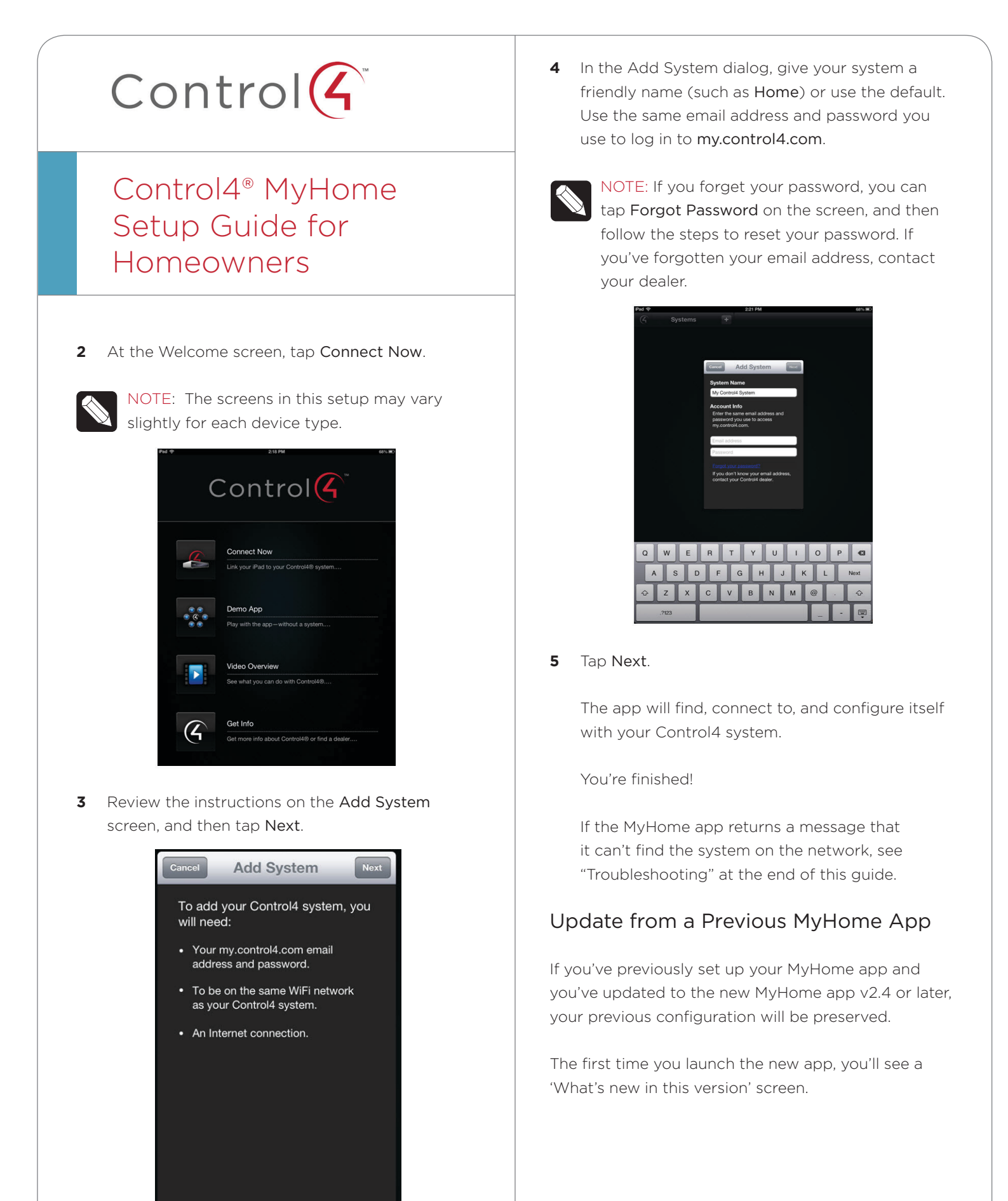

1 When you are ready, tap the Start Controlling button. After you tap Start Controlling, you're finished.

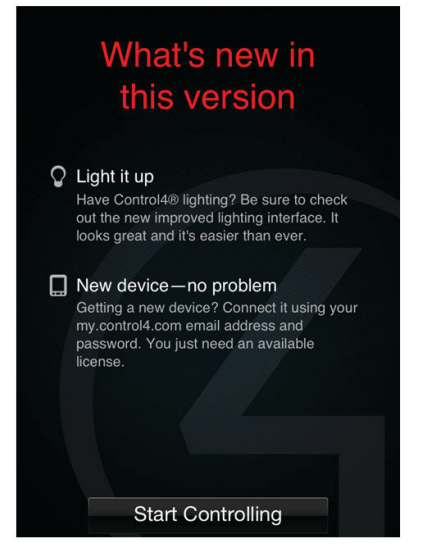

To update your MyHome app for the PC/Mac, use the Adobe Air-compatible application that corresponds with your Control4 operating system version. Download the update at **my.control4. com**.

#### **Device Configuration - Systems**

When you're on the home page, tap More > Systems.

1 The list shows all the systems you have access to (left side on a tablet).

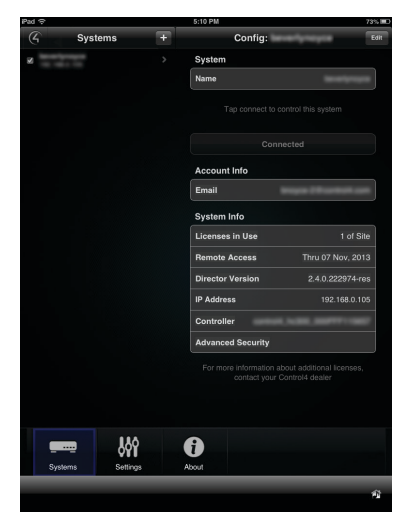

- If you have more than one system, select the system to connect to, and then tap **Connect**.
- To add a new system, tap +.
- The System Details (or Config screen) also lists account information, Licenses in Use, Remote Access (see "4Sight<sup>™</sup> with Anywhere Access"

below), Director Version, IP Address, Controller Name, and Advanced Security (talk to your dealer to see if you need this for your system and your device).

- 2 Tap Edit (a pencil icon displays on an Android) to update your settings.
  - a Tap Synchronize Settings to update your settings with your controller.
  - b Tap Delete to remove a system from the list (bottom of the page); or on an Android, pick
    Remove from the Action bar.
- **3** Tap **Done** when you're finished.

| 6       | Systems               | +  | Cancel Config:                                            | -                               |
|---------|-----------------------|----|-----------------------------------------------------------|---------------------------------|
| 2       | 2000                  |    | System                                                    |                                 |
|         |                       |    | Name                                                      |                                 |
|         |                       |    | Get the latest settings from your<br>control it from your | system so you car<br>device     |
|         |                       |    | Synchronize Set                                           | tings                           |
|         |                       |    | Account Info                                              |                                 |
|         |                       |    | Email                                                     |                                 |
|         |                       |    | System Info                                               |                                 |
|         |                       |    | Licenses in Use                                           | 1 of Site                       |
|         |                       |    | Remote Access                                             | Thru 07 Nov, 2013               |
|         |                       |    | Director Version                                          | 2.4.0.222974-res                |
|         |                       |    | IP Address                                                |                                 |
|         |                       |    | Controller                                                |                                 |
|         |                       |    | Advanced Security                                         |                                 |
|         |                       |    | For more information about ac<br>contact your Control     | iditional licenses,<br>4 dealer |
|         |                       |    | Delete                                                    |                                 |
|         |                       | >  | A                                                         |                                 |
| =<br>Sv | = QY<br>stems Setting | 25 | About                                                     |                                 |
| ,       |                       |    |                                                           |                                 |

#### Troubleshooting

If the MyHome app can't locate your system, these tips will help get you connected successfully.

- You can select **Retry** to attempt to find your system a second time. In some cases, it may just take a little more time to discover your system.
- If the MyHome app still can't find the system, try the **Troubleshoot** option which will walk you through a wizard.
  - The first step is to confirm if you are in the same location and on the same WiFi network as your controller. If you are in the same location and on the same WiFi network, it's likely that your network is configured so that the app can't discover your system. In this case, tap Yes. You will need to enter the IP address of your system (you can get this address from your dealer).
  - If you are NOT in the same location as your system (for instance, you have a system installed in a second home and you are

not there), respond No. This will save the configuration. To complete the setup, simply choose this system when you are in the same location as your Control4 system.

- If you've upgraded your system from a release prior to OS 2.3, the MyHome app will ask for your Control4 account credentials the first time you try to access your home remotely.
- If you lose or sell your smartphone, you can log into your my.control4.com account and disable the device (use the mobile devices tab).

#### 4Sight with Anywhere Access

If you have a 4Sight subscription (sold separately) and a MyHome app, you can take advantage of Anywhere Access, a new feature of 4Sight in OS 2.4 or later.

4Sight is a Control4 service that provides remote access to your system so you can connect to and manage your system from virtually anywhere in the world. 4Sight also provides just-in-time alerts and web-browser access from your PC or Mac.

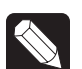

#### NOTES:

(1) Anywhere Access is not supported with MyHome for the PC or Mac (smartphones and tablets only). Use Anywhere Access: Web to access your system on the web browser on your PC or Mac at my.control4.com. (2) Anywhere Access performance is dependent on your network connection speed.

#### Settings

- Dedicated Mode (On/Off)-Keeps apps up and running on the screen.
- Screen Saver–When in Dedicated mode, the screen saver comes up. Select to have the screen saver come on after *x* minutes.
- **Preview**—Shows what the screen saver will look like
- Demo Mode (On/Off)—Lets you view the UI and use navigation, but in a simulated environment.
- Room Off Confirmation (On/Off)-Tap On to display a 'Room Off' confirmation message whenever you tap Room Off.

- Cellular Network Warning—Shows a warning when connected to a 3G/4G network (4Sight required).
- Enable Logging—Allows the app to collect information helpful for troubleshooting with dealers and Control4 Technical Support.
- Email log to support—Send app logs to Control4 Technical Support to troubleshoot issues.
- View log—See the information collected for troubleshooting with your dealer or Control4 Technical Support.
- Advanced—Some mobile carriers frequently change IP addresses which can cause issues with Anywhere Access (4Sight required). If this is the case, tap ON.

#### About

This screen includes the MyHome version, a link to provide feedback, Terms of Use, Privacy Policy, End User License Agreement, and Warranty information.

| iPad 🗢 | 5:10 PM                              | 72% IIIO |  |  |  |  |
|--------|--------------------------------------|----------|--|--|--|--|
| G      | About                                |          |  |  |  |  |
|        | G                                    |          |  |  |  |  |
|        | Control4® MyHome™                    |          |  |  |  |  |
|        | 2.4.0.212453-ipad-ent                |          |  |  |  |  |
|        | © Control4 2013. All Rights Reserved |          |  |  |  |  |
|        |                                      |          |  |  |  |  |
|        | Orand Errodbards                     |          |  |  |  |  |
|        | Send Feedback                        |          |  |  |  |  |
|        |                                      |          |  |  |  |  |
|        | Terms of Use                         |          |  |  |  |  |
|        |                                      |          |  |  |  |  |
|        | Privacy Policy                       |          |  |  |  |  |
|        |                                      |          |  |  |  |  |
|        |                                      |          |  |  |  |  |
|        | End User License Agreement           |          |  |  |  |  |
|        | Warranty                             |          |  |  |  |  |
|        |                                      |          |  |  |  |  |
|        |                                      |          |  |  |  |  |
|        |                                      |          |  |  |  |  |
|        |                                      |          |  |  |  |  |
|        |                                      |          |  |  |  |  |
|        | Systems Settings About               |          |  |  |  |  |
|        |                                      | 1        |  |  |  |  |
|        |                                      |          |  |  |  |  |

#### Support

For questions about setting up your devices to work with a Control4 system, talk to your Control4 dealer.

#### More Information

For more information about the Control4 system, see the Control4 Quick Start Guide or Control4 System User Guide on the Control4 website at: http://www. control4.com/residential/products/resources/.

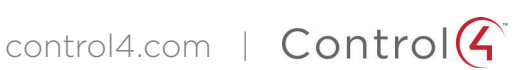